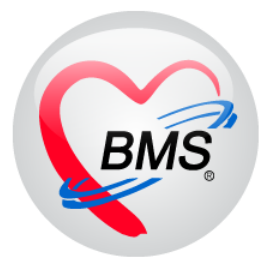

# คู่มือการใช้งาน โปรแกรม BMS HOSxP XE

# ระบบงาน ศูนย์ Admit Center

# โรงพยาบาลสมเด็จพระยุพราชกระนวน

# จังหวัดขอนแก่น

# บริษัท บางกอก เมดิคอล ซอฟต์แวร์ จำกัด

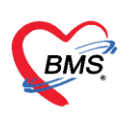

### 1. วิธีการเข้าหน้าจอ Admission Center

### เมนูการเข้าใช้งาน IPD Registry แล้วเลือก Admission Center

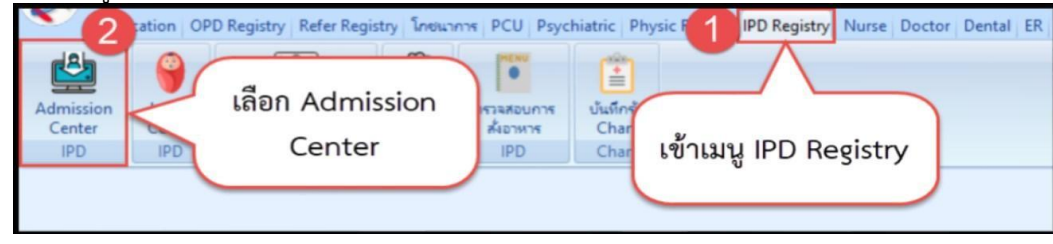

แสดงหน้าจอเมนูการเข้าใช้งาน

คลิกเลือกที่ปุ่ม "**บันทึก Admit**" เพื่อลงทะเบียนผู้ป่วยใหม่

| ~           | Application           | OPD Registry R           | Refer Registry         | PCU IP     | PD Regist  | y Nurse     | Pathology I            | Laboratory    | Tools     |              |            |             |              |            |                        | 0  |
|-------------|-----------------------|--------------------------|------------------------|------------|------------|-------------|------------------------|---------------|-----------|--------------|------------|-------------|--------------|------------|------------------------|----|
| 🚸 HOSxPI    | PDPatientAdmitL       | istForm 🔀                |                        |            |            | 13          |                        |               |           |              |            |             |              |            |                        |    |
| 🤼 ราย       | เชื่อผุ้ป่วยที่รั     | ักษาตัวอยู่ในตีกผุ้      | ู้ป่วยใน               |            |            |             |                        |               |           |              |            |             |              |            | 🗿 Task 👻 🖸 Le          | og |
| เงื่อนไขแสด | งผล                   |                          |                        |            |            |             |                        |               |           |              |            |             |              |            |                        |    |
| ส์ณนี้โวยให |                       |                          |                        |            | Filte      | er          |                        |               |           |              |            |             |              |            |                        |    |
| AUNTO SO S  | e rinan               |                          |                        |            | HN         |             | a dinas                |               |           |              |            |             |              |            |                        |    |
|             | บระเภทการ             | แลดงผล                   |                        |            |            |             | (2) MANT               |               |           |              |            |             |              |            |                        |    |
|             | 😑 กำลังรัก            | ษาตัวอยู่ 🔘 รับเข้าวัน   | เที 🔿 จำหน่            | ายวันที    | AN         |             | 💭 ค้นทา                | 🔲 เรียงตาม    | แต้ยง     |              |            |             |              |            |                        |    |
|             |                       |                          |                        |            |            |             |                        |               |           |              |            |             |              |            |                        |    |
| ຄຳທັນ       |                       | ផព:                      | າແະ                    |            |            |             |                        | ข้อมูลทั่วไป  |           |              |            |             |              |            |                        |    |
| ລຳສັນ       | R( ภพ Lal )           | K-F ผ่าส่ การเ น้ำ/เ อาก | า' ค่าบริกา ติดเชื่อ ( | กายภาพน ลา | ากล์ ยาก 🗄 | IN          | ชื่อผู้ป่วย            | 1             | อายุ (ปี) | อายุ (เดือน) | อายุ (วัน) | AN          | วันที่รับตัว | เวลารับตัว | แผนก / ทอผู้ป่วย       |    |
| > 1         |                       | 0 2                      | 0                      | •          |            | 373748      | warded where           |               |           |              | 11         | 8000034944  | 210,0940     | 8014       | Marrie CURMerrie E     |    |
| 2           | 00                    |                          | 0                      | 0 0        |            | 101905      | wareful efficient      |               | 52        |              | 17         | 600042133   | 11/10/2560   | 14.19      | darmenty darment       |    |
| 3           | <b>• • •</b>          |                          | 0                      | 0          |            | 234000      | and an and             |               | 77        | - 11         | 28         | 10000410064 | 26/11/2540   | 17.42      | angerenge (CU-1        |    |
| 4           |                       | 0                        | 0                      | • •        |            | 774963      | and there is first     |               | -         |              | 28         | 600051923   | 13/12/2980   | 12.48      | Renna - Rennancipul    | H. |
| 5           |                       |                          | 0                      | 0 0        |            | 691442      | and and spectra        |               | - 12      |              | 29         | 40000.2505  | 1112/2560    | 12.45      | Ameria - CU/Orlanesa 6 |    |
| 6           | <b>• • •</b>          | 0                        | 0                      | 0 0        |            | 390512      | n a Britani geolog     |               |           |              | 15         | 610006724   | 14/2/2561    | 01.34      | second 548             | -  |
| 7           | • •                   |                          | 0                      | 0 0        |            | 867395      | and terms lasty        |               | 43        |              | 27         | 610067057   | 15/2/2561    | 16.27      | Asers encology-pails   | -  |
| 8           | 00                    | 0                        | 0                      | 0 0        |            | 391212      | as below a web         | here .        |           |              |            | 610007713   | 2022/2561    | 13.28      | second 518             |    |
| 9           | 00                    | 0                        | 0                      | 0 0        |            | 438525      | souther Of the         |               | - 10      | 11           | 28         | \$10008671  | 26/2/2561    | 14.36      | damma - KU1            |    |
| 10          | <b>O</b> ( <b>O</b> ) |                          | 0                      | 0 0        |            | 381577      | wassel frails          |               | - 57      |              | 25         | 610005207   | 3/3/2561     | 62.08      | darra CUS/darra 6      | 6  |
| 11          | • •                   |                          | 0                      | 0 0        |            | 619627      | walness of side        |               |           |              |            | 610009064   | 5/3/2561     | 11.26      | American American      | 1  |
| 12          |                       | 0                        | 0                      | <u> </u>   |            | 125474      | and provide the second | tesi .        | - 15      |              | 18         | 610003044   | 6/3/2561     | 20.10      | Renne CUSterne 6       |    |
| 13          |                       |                          |                        |            |            |             | weeks the fact         |               |           |              | 22         | 610010324   | \$122561     | 2018       | Anna CUSAnna 6         |    |
| 14          | • •                   | ດດາໃນ                    | "" เม็นเพื่อ           | Admi       | +"         | 1           | a is disease out i     |               |           |              | 10         | 610011547   | 15(5)2561    | 03.32      | spreament CURMerry     | -  |
| 15          |                       | មេហ្គូស                  |                        | Jum        |            |             | anormal sollarity      | ef            | 73        |              | - 28       | 610012398   | 23/3/2961    | 1704       | darra C./(darra 6)     |    |
| 16          | • 9                   |                          |                        |            |            |             | water part             |               | 77        |              | 28         | \$10012685  | 26/3/2561    | 08.96      | same same 1            |    |
| 17          | 9                     |                          |                        |            |            | 1017        | scores finance         |               | -48       | 11           | 7          | 610012821   | 26/3/2581    | 20.95      | Aarra Aarranda         | -  |
| 144 44 4    | lof25 ► ₩             | H + - + ~ × 0            | ¥ * ¥ ₽                | •          |            | (11)        |                        |               |           |              |            |             |              |            |                        |    |
| 🗣 บันทึก    | Admit 🤳 👶 i           | เก้ไขรายการ 🔲 เพีย       | อนเมื่อมีผู้ป่าย Admi  | ใหม่ 🗖     | พีมฟใบร    | ายงานผล Lab | ว ใหม่ อัตโนมัติ       |               |           |              | ÷          |             |              |            | 🗾 🖬 🖬 🖬                |    |
| CAPS NUM    | SCRL INS 31           | เท.BMS : BMS(ใช้ทดสอา    | บเท่านั้น)             |            |            | SAWIN       | NEE 1                  | 92.168.24.116 |           | 0            | 0          |             |              |            |                        |    |

แสดงหน้าจอบันทึก Admit

## 2. วิธีการค้นหาคนไข้ด้วย HN

2.1 กรณีที่ค้นหาด้วย HN : พิมพ์ HN ผู้ป่วยที่ต้องการ Admit ลงในช่อง HN > จากนั้นกด Enter 1 ครั้ง

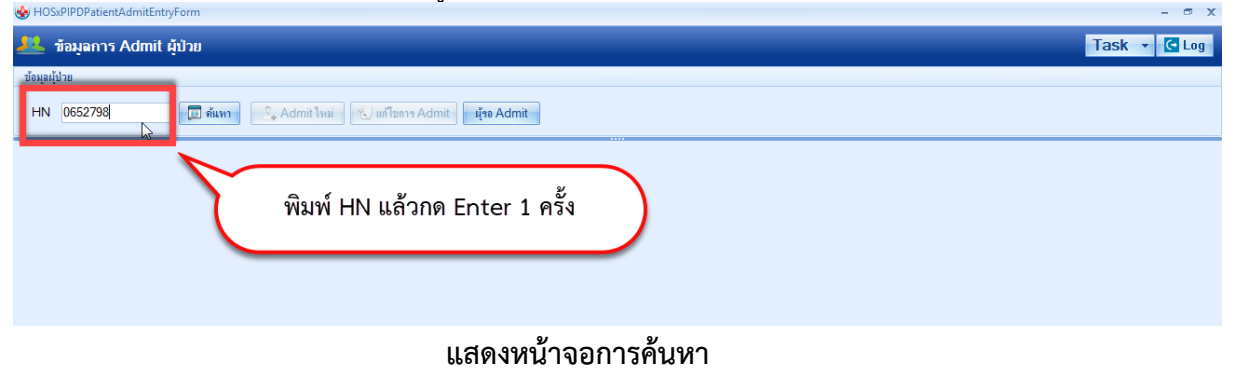

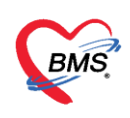

## 2 2 วิธีการค้นหามีดังนี้

ถ้ามีการส่งผู้ป่วยมารับ Admit แล้วรายชื่อจะแสดงในส่วนของ ผู้รอรับ Admit ให้กดที่ปุ่ม "ผู้รอ Admit" จะปรากฎหน้าจอผู้รอรับ Admit ขึ้นมา

| HOSxPIPDPatientAdmitEntryForm       | - б X                |
|-------------------------------------|----------------------|
| 🤽 ข้อมูลการ Admit ผู้ป่วย           | Task 🔻 🕻 Log         |
| ข้อมูลผู้ป่วย                       |                      |
| HN 💦 🔂 🖓 Admit ไหม่ 🕓 ฟาโรการ Admit | Ese Admit            |
| 5                                   | กดปุ่ม "ผู้รอ Admit" |

| เกติ์ | -            |                     |           |                      |                      |                                                   |  |
|-------|--------------|---------------------|-----------|----------------------|----------------------|---------------------------------------------------|--|
| ฑึก   |              |                     | *         |                      |                      |                                                   |  |
| ตับ   | ดึกผู้ป่วยใน | วันที่สั่ง          | HN        | ชื่อผู้ป่วย          | ผู้สิ่ง              | อาการสำคัญ                                        |  |
|       | ทึกชาย       | 5/11/2563 15:05:51  | 888888882 | 1                    | are a si de sa desta | ไข้ ไอ มีน้ำมูก 0                                 |  |
| 2     | อาธุรกรรมรรม | 23/11/2563 11:02:03 | 000163130 | vond-floort          | Inter-Red (DAS       | แน่นหน้าอก 0<br>เหนื่อยง่าย 0<br>อ่อนเพลีย 0      |  |
| 3     | อาธุรกรรมรวม | 23/11/2563 11:03:23 | 000162862 | uneerflam útein      | Inex-Ind-RM          | ไขข้ออักเสบ 0<br>มือเท้าบวม 0                     |  |
| 4     | อายุรกรรมรวม | 23/11/2563 11:04:17 | 000161243 | un lass seclar       | Inex-Indefend        | อ่อนเพลีย ()<br>เครียด นอนไม่หลับ ()              |  |
| 5     | อายุรกรรมรวม | 23/11/2563 11:05:52 | 000166111 | anthra auto          | learn-fred-filMS     | ปวดศีรษะ 0<br>ไมเกรน 0 📿<br>เกรียด 0              |  |
| 6     | อายุรกรรมรวม | 23/11/2563 11:07:03 | 000166876 | vegie servre         | Inter-Red-MIMS       | ปวดท้อง 0<br>อ่อนเพลีย 0<br>คลื่นได้ อาเจียน 0    |  |
| 7     | อายุรกรรมรวม | 23/11/2563 11:09:05 | 000167665 | very mate Well       | Inex-Rodoff(MS       | อาหารเป็นพิษ ()<br>คลื่นได้ อาเจียน ()            |  |
| 8     | อายุรกรรมรวม | 23/11/2563 11:10:34 | 000168165 | soften en artical    | Inex-RodoffMS        | ปวดเมื่อย 0<br>ไขข้ออักเสบ 0<br>เจ็บข้อเท้าซ้าย 0 |  |
| 9     | อายุรกรรมรวม | 23/11/2563 11:11:16 | 000169550 | an other all targets | Inex-Avd-MIMS        | เจ็บขา 0<br>กล้ามเนื้ออ่อนแรง 0                   |  |
| 10    | อายุรกรรมรวม | 23/11/2563 11:12:00 | 000170126 | so lettrá voltaj     | laav-hodof(MS        | ปวดหัว 0<br>ไมเกรน 0<br>เครียด 0<br>นอนไม่หลับ 0  |  |
|       |              |                     |           |                      |                      | กล้ามเนื้ออ่อนแรง 0                               |  |

ถ้าต้องการ "**ค้นหา**" ผู้ป่วยจากชื่อ ให้กดที่ปุ่ม "**ค้นหา**" จะปรากฏหน้าจอค้นหาขึ้นมา สามารถค้นหาได้จาก HN, ชื่อ, ชื่อ-สกุล, หมายเลขบัตรประชาชน

| 😵 HOSxPIPDPatientAdmitEntryForm | - 🖻 X        |
|---------------------------------|--------------|
| 🤽 ซ้อมูลการ Admit ผู้ป่วย       | Task 👻 🖸 Log |
| ข้อมูละไปวย                     |              |
| HN De film film                 |              |
| กดปุ่ม "ค้นหา"                  |              |
| แสดงหน้าจอการค้นหา (ต่อ)        |              |

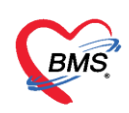

## พิมพ์ชื่อคนไข้ที่ต้องการค้นหา ลงในช่องคำค้นหา >> คลิกเลือกชื่อคนไข้ที่ต้องการ >> กดปุ่มตกลง

| 😵 PatientSearchForm                                                                  |                                                            |                              |             |                         | - = x                               |
|--------------------------------------------------------------------------------------|------------------------------------------------------------|------------------------------|-------------|-------------------------|-------------------------------------|
| ค้นทาผู้ป่วย<br>Patient - 1,061,647 Records<br>Front Office - กรระนัยน - สัมหาผู้ไวย |                                                            |                              |             | Last                    | รามาา.BNS<br>เวชระเบียน<br>Search 🔹 |
| คนหา<br>ดำค้นหา<br>ผลการค้นหา                                                        | <u>Ре́инт</u>                                              | 😑 ค้นหาด้วย SmartCard (      | บัตรประชาชน | )                       | Limit 100 🗘                         |
| ลำดับ สถานะ Admit HN                                                                 | ชื่อผู้ป่วย                                                | บ้านเลขที่ หมู่              | ถนน         | วันเกิด อายุ            | มาครั้งสุดท้าย ช่วงเวลาที่มา ที่อเ  |
| > <u>1</u> 0452798                                                                   | where he was a                                             | 6 5                          |             | 26/6/2517 44 ปี         | 29/6/2561  วันนี้   ต.ว             |
| 2 0719400                                                                            | Scotting of states                                         | 93/6 2                       |             | 26/2/2512 49 ปี 4 เดือน | 30/12/2442 - ด.ท                    |
| ₩ ≪ ( ) <b>b</b> b) + − → <i>γ</i> X 73 + '+ 9                                       |                                                            |                              | Pâr         | าเลือกชื่อที่ต้องการ    |                                     |
| 🗌 ด้มหาเวพาะยักกส่งตราวใหว้หนี้ 💷 ด้ม                                                | ານລດ້ວຍ Soundoy 🔽 ດັ່ນນວລ                                  | วัตโมบัติ ⊡ด้มหวด้วย Dag     | sport No    |                         | Q eee.                              |
| าาร Admit เมลลาร Scan                                                                | ะหาหรอ Jounuex 💌 MuM แ<br>พิมพ์เอกสาร 💟 ไม่ต้องปิดหน้าต่าง | ом књани се и на пријере Pos | Sport No.   |                         | 3<br>3<br>10                        |
|                                                                                      |                                                            |                              | (           |                         |                                     |

#### แสดงหน้าจอค้นหา (ต่อ)

| <ul> <li>PatientSearchForm</li> <li>ค้นหาผู้ป่วย</li> <li>Patient : 1,061,6<br/>Front Office &gt; เวยระเบ</li> </ul> | 17 Records<br>ยน » ศักรณุรีโวย                                                                                                    | – 🗆 X<br>านาเ BMS<br>เวชระเบียน<br>Last Search 💌                                |
|----------------------------------------------------------------------------------------------------|----------------------------------------------------------------------------------------------------|---------------------------------------------------------------------------------|
| ค้นหา<br>คำค้นหา พิศวงค์                                                                                             | 🔎 ค้นหา 🧧 ค้นหาด้วย SmartCard (บัตรประชาชน)                                                                                                    | Limit 100 🗘                                                                     |
| ผลการค้นหา<br>  สำดับ สถานะ Ac<br>  2                                                                                | <ul> <li>**เครื่องมือหรือตัวช่วยการค้นหา</li> <li>คลิกที่ check box ในหน้าจอด้านข้ายล่าง</li> <li>- ค้นหาเฉพาะผู้ถูกส่งตรวจในวันนี้ : จะแสดงรายชื่อผู้ป่วยที่ถูกส่งตรวจภายในวันเท่านั้น</li> <li>- ค้นหาด้วย Soundex : ค้นหาด้วยข้อความที่เขียนไม่เหมือนกันแต่ออกเสียงเหมือนกัน</li> <li>- ค้นหาอัตโนมัติ : จะแสดงรายชื่อที่มีทั้งหมดขึ้นมาหากมีการกรอกตัวอักษรตัวใดตัวหนึ่งลงไป</li> <li>- ค้นหาด้วย PassPort No. : จะแสดงรายชื่อผู้ป่วยที่มีหมายเลข passport</li> </ul> | เาครั้งสุดท้าย ช่วงเวลาที่มา ที่อเ<br>29/6/2561  วันนี้ ด.ข<br>30/12/2442 - ด.ท |
| พ « ∢ ► » พ + – -<br>ิ คันหาเฉพาะผู้ถูกส่ง                                                                           | เครื่องมือเพิ่มเติม หรือตัวช่วยในการค้นหาผู้ป่วย                                                                                                    | 🖉 ตกลง 🛛 ปีด                                                                    |

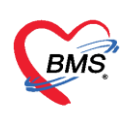

โปรแกรมจะให้เลือก Visit ในการ Admit เลือก Visit ที่ต้องการอ้างอิงการ Admit การเลือก Visit แต่ละครั้งจะมีผลต่อการใช้สิทธิการรักษาในแต่ละครั้ง เมื่อเลือกได้แล้ว คลิกที่ปุ่ม "ตกลง" **เลือก Visit ผู้ป่วย :** คลิกเลือก Visit ที่ต้องการ >> กดปุ่มบันทึก

| 🤼 ข้อมุลก        | าร Admit ผู้ป่วย                                                                                         | Task 🔻 🖸 Log     |
|------------------|----------------------------------------------------------------------------------------------------|------------------|
| ข้อมุลผู้ป่วย    | 😸 HOsxPIPDPatientAdmitVisitSelectForm – 🗖 🗴                                                              |                  |
| HN 06527         | เลือก Visit ที่ต้องการอ้างอิงการ Admit                                                                   |                  |
| ข้อมูลเวชระเบียน | VisitList                                                                                                |                  |
| คำนำหน้า นาง     | แล้วดับ สามาที่ส่งกรวอ เว็บที่ เวลา ประเภทการมา สิทธิการรักษา เลาที่มีหลัก แหทยไม้ครวอ แลการที่มีอมั<br> |                  |
| วันเกิด 26/6     |                                                                                                    |                  |
| แพ้ยา            |                                                                                                    |                  |
| HN 0652          |                                                                                                    |                  |
| บ้านเลขที่ 6     | คลิกเลือก Visit ที่ต้องการ                                                                               |                  |
|                  |                                                                                                    |                  |
|                  |                                                                                                    |                  |
|                  |                                                                                                    |                  |
|                  |                                                                                                    |                  |
|                  |                                                                                                    |                  |
|                  |                                                                                                    |                  |
|                  |                                                                                                    |                  |
|                  |                                                                                                    |                  |
|                  |                                                                                                    |                  |
|                  |                                                                                                    |                  |
|                  |                                                                                                    |                  |
|                  | ₩. + ( ) · · · · · · · · · · · · · · · · · ·                                                             |                  |
|                  |                                                                                                    |                  |
|                  |                                                                                                    |                  |
|                  |                                                                                                    |                  |
| 🛛 🗧 ยกเลิกการ A  | kdmit เอกสาร Scan 📲 EMR 🗹 พิมพ์เอกสาร 🖉 ไม่พ้องปีกหน้าต่าง 🔅 No Resync Data                              | 💾 บันทึก 🛛 🗙 ปิด |

#### แสดงหน้าจอการ Admit ใหม่

<u>จากนั้นโปรแกรมจะแสดงหน้าจอ ข้อมูลการ Admit ผู้ป่วย</u>

## 3.เลือกตึก ห้อง และเตียง ให้กับคนไข้ที่ Admit

ออกเลข (AN) ใหม่ให้กับคนไข้ >> วันที่รับ Admit >> เวลาที่ Admit >> เลือก ประเภท คนไข้ >> กดปุ่ม เลือกเตียง

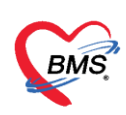

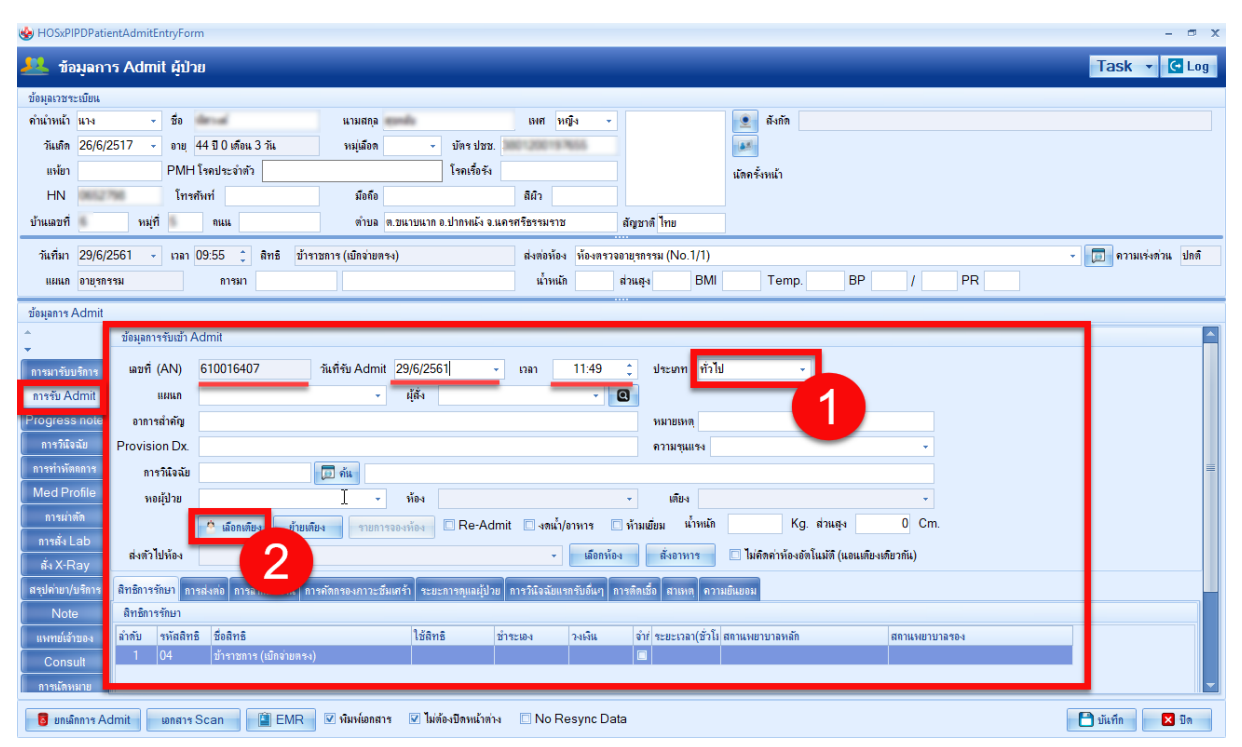

#### แสดงหน้าจอ Admit คนไข้ใหม่

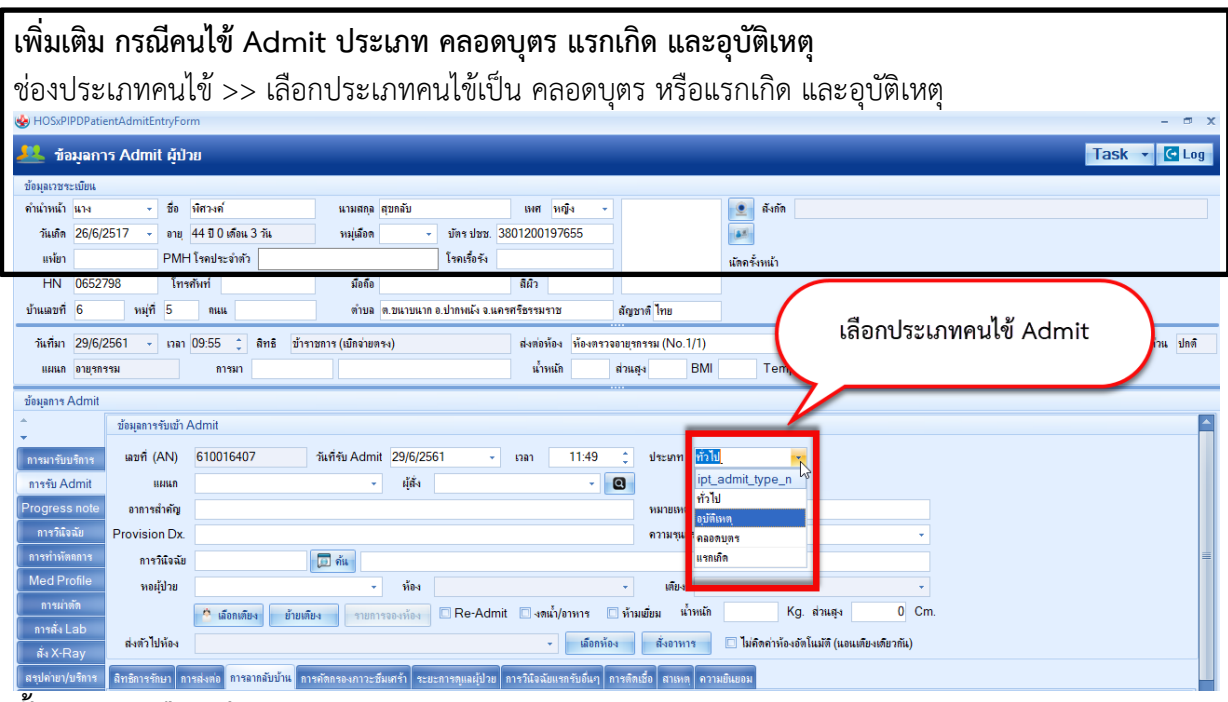

#### <u>ขั้นตอนการเลือกเตียง</u>

เมื่อคลิกปุ่มเลือกเตียงแล้ว โปรแกรมจะแสดงหน้าจอเลือกห้องพักผู้ป่วยขึ้นมาตรวจสอบตึกที่ ต้องการเลือกคนไข้ Admit >> เลือกห้องเป็นห้องรอรับ

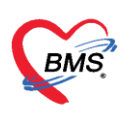

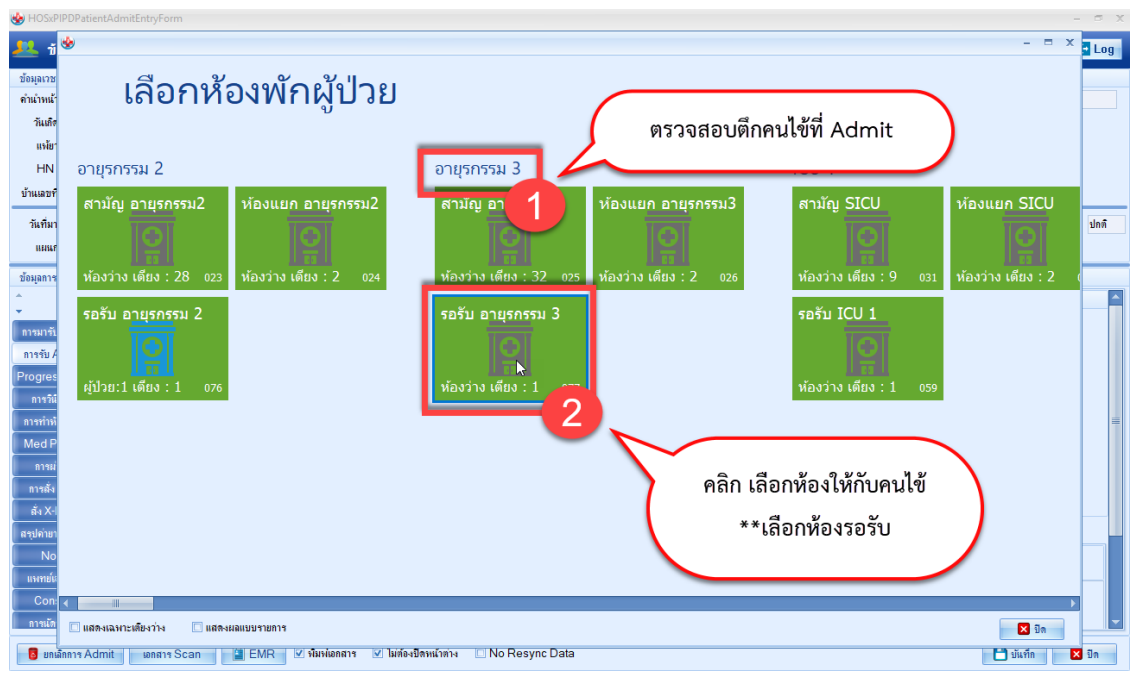

แสดงหน้าจอการห้องพัก

เลือกเตียง คลิกไปที่เตียง 1 ครั้ง

| 😍 HOSxPI              | PatientAdmitEntryForm                                                        | - 🗆 X                |
|-----------------------|------------------------------------------------------------------------------|----------------------|
| <u>2</u> 1            |                                                                              | × <mark>- Log</mark> |
| ข้อมูลเวช<br>คำนำหน้า | 🕞 เลือกห้องพักผ้ป่วย 👍 รน 2 สามักเอาแรกรรม3 ห้อมแก อาแรกรรม3 รอรับอาแรกรรม 3 |                      |
| วันเทิง               | • • • • • • • • • • • • • • • • •                                            |                      |
| แห้ยา<br>HN           |                                                                              |                      |
| บ้านเลขที             | รอรับ อายุรกรรม 3                                                            |                      |
| วันที่มา              |                                                                              | ปกติ                 |
| แผนร<br>ข้อมอการ      | Med399 ว่าง                                                                  |                      |
| ¢                     |                                                                              |                      |
| การมารับ              | สามัญ                                                                        |                      |
| Progres               | คลิก เลือกเตียงให้กับคนไข้                                                   |                      |
| การวินี<br>การทำพั    |                                                                              | =                    |
| Med P                 |                                                                              |                      |
| การม<br>การสัง        |                                                                              |                      |
| สั่ง X-I<br>สามได่วมว |                                                                              |                      |
| No                    |                                                                              |                      |
| แพทย์แ<br>Con:        |                                                                              |                      |
| การแัด                | แสลงเฉลาะเพียงว่าง 📋 แสลงแลแบบรายการ                                         | -                    |
| 📴 មកនើ                | รAdmit เมตสารScan 📲 EMR 🗹 หันหล้องมีลหม้าต่าง 🖸 NoResync Data 🗋 บันทึก       | 🗙 ปิด                |

## แสดงหน้าจอการเลือกเตียง

เมื่อเลือกเตียงแล้ว : เลือก**แผนก** >> ติ๊กเซ็คบล็อก **โอนค่าใช้จ่าย**อัตโนมัติเมื่อบันทึก >> ติ๊กเซ็คบล็อก **พิมพ์เอกสาร** >> จากนั้นให้ทำการ "**บันทึก**" เพื่อส่งผู้ป่วยไปยังหอผู้ป่วยใน

เอกสารฉบับนี้จัดทำขึ้นสำหรับโรงพยาบาลสมเด็จพระยุพราชกระนวน จังหวัดขอนแก่นเท่านั้นห้ามเผยแพร่โดยมิได้รับอนุญาต Copyright By Bangkok Medical Software Co.,Ltd 6

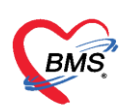

| 🌸 HOSxPIPDPatie        | ntAdmitEntryFor    | m                                                                                                    | - @ X          |
|------------------------|--------------------|----------------------------------------------------------------------------------------------------|----------------|
| 🔼 ข้อมูลกา             | ร Admit ผู้ป่      | и<br>И                                                                                                    | Task 👻 🖸 Log   |
| ข้อมุลการ Admit        |                    |                                                                                                    |                |
| การมารับบริการ         | ข้อมูลการรับเข้า / | Admit                                                                                                    |                |
| การรับ Admit           | เลขที่ (AN)        | 610003695 วันที่รับ Adı                                                                                               |                |
| Progress note          | แผนก               | มษระรรม                                                                                                    |                |
| การวินิจฉับ            | อาการสำคัญ         | าร์ หายโฉหน้อย 5 ชม                                                                                                   |                |
| การทำหัตุกการ          | Provision Dx.      | กามชนแรง                                                                                                    |                |
| Med Profile            | การวินิจฉัย        |                                                                                                    |                |
| การม่าตัด              | หอผู้ป่วย          | ส์กอายรกรรมหญิง - ห้อง ท้องรอรับ สึกอายรกรรมหญิง - เดียง อญ999 -                                                      |                |
| การสัง Lab             |                    | 🗘 เรือกเขียง ทั่วแข้นง รายการอองบ้อง 🛛 Re-Admit 🗋 งดน้ำ/อาหาร 🗋 ท้ามเขียม น้ำหนัก 42 Kg. ส่วนสูง Cm.                  |                |
| ณึง X-Ray              | สมข้าไปน้อง        | ເຮັດແມ່ນ ຕັ້ງຄາກອາ 🗍 ໃນເຮັດຄ່ານັ້ວ, ເຮັດໃນເຫັ (ແລນເຫັນແຫັນ)                                                           |                |
| ลรุบคายา/บรการ<br>Noto |                    |                                                                                                    |                |
| Note                   | สิทธิการรักษา กา   | ารส่งต่อ การลากลับบ้าน การคัดกรองกาวะชัมเคร้า ระยะการทูเอมู่ป่วย การวินิจฉัยแรกรับอื่นๆ การติดเชื่อ สาเทตุ ความยินขอม |                |
| Consult                | สิทธิการรักษา      | ماهم او او او او او او او او                                                                                          |                |
| การนัดหมาย             | ลาดบ รหสสท<br>1    | 8 ชื่อสทธ ไซสทธ ชาระเอง วงเงน จากสาวอา ระยะเวลา(ชานิสถานพยาบาลหลก สถานพยาบาลจอ<br>เมื่อว่าของรถ้ารากการ 0,00          | 1              |
| บอโลทิต                |                    |                                                                                                    |                |
| กายกาพบำบัด            |                    |                                                                                                    |                |
| การจำหน่าย             |                    |                                                                                                    | n 🔪            |
| การส่งตัวแผนกอื่น      |                    |                                                                                                    |                |
| แฟ้มผู้ป่วยใน          | กำหนดสิทธิ         | โอแค่าใช้ร่าย 🔽 โอแค่าใช้ร่ายอัดโแม้ดีเมื่อบันทึก                                                                     |                |
| จิตเวช                 |                    |                                                                                                    |                |
|                        |                    | ติ๊กเซ็คบล็อคพิมพ์เอกสาร                                                                                              | 4              |
| 🛛 🐻 ນຄະລົກກາຈ Ac       | lmit เอกสาร        | Scan EMR 🗹 ห์มาห์อกสาร 🗹 ให้ก้องมีกรมเจ้าลาง 🗈 No Resync Data                                                         | 🗎 บันทึก 🗙 ปิด |

## โปรแกรมจะแสดงหน้าจอโอนค่าใช้จ่ายจาก OPD ไป IPD : ตรวจสอบรายการ >> กดปุ่มตกลง

| 😵 н  | OSxPOPDIPDTransferOpiSelectForm          |       |        |                 |           |                  | - = x              |
|------|------------------------------------------|-------|--------|-----------------|-----------|------------------|--------------------|
| เลือ | กรายการที่ต้องการโอนไปยัง IPD            |       |        |                 |           |                  |                    |
| ลำต่ | ั <mark>บ เลือ ชื่</mark> อรายการ        | จำนวน | ราคา   | วิธีใช้         | รวมราคา   | แพทย์            | Finance Nur สิทธิ์ |
| > 1  | 🗹 าเข็บแผลใหญ่                           | 1     | 500.00 |                 | 500.00    | Hongyok Doc,BMS  | บำร                |
| 2    | 🗹 ารฉัดขา IM (ผู้ป่วยนอกและฉุกเฉิน) เข้ม | 1     | 25.00  |                 | 25.00     | Hongyok Doc, BMS | ชำร                |
| 3    | 🗹 าบริการผู้ป่วยนอกในเวลาราชการ วัน      | 1     | 50.00  |                 | 50.00     |                  | ชำร                |
| 4    | 🗹 ารทำแผลเปิดขนาดใหญ่ (>15 นาที) แผล     | 1     | 270.00 |                 | 270.00    | Hongyok Doc,BMS  | ชำร                |
|      |                                          |       |        | กดปุ่มตกลงเพื่อ | โอนค่าใจ่ | ว้จ่าย           | E.                 |
| เลือ | กทุกรายการ 🔲 ปีตรายการค่าใช้จ่าย         | OPD   |        | - 10            |           |                  | 📀 ตกลง             |

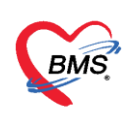

### 4.พิมพ์เอกสาร

หลังจากกดบันทึก โปรแกรมจะแสดงหน้าจอ พิมพ์เอกสาร

์ ติ๊กเซ็คบล็อก **พิมพ์** >> เลือก **แบบฟอร์ม** ที่ต้องการพิมพ์ >> เลือก **เครื่องพิมพ์** >> กดปุ่ม **"ตกลง"** 

| 🤽 ข้อมูลการ Admit ผู้ป่วย                                                                    |                                                                                                    | Task 👻 🖸 Log              |
|----------------------------------------------------------------------------------------------|----------------------------------------------------------------------------------------------------|---------------------------|
| ข้อมูลาวชาะเบียน<br>ดำนำหน้า นาง • ชื่อ หิศวงต์<br>วันเด็ด 26/6/2517 - ภาพ 44.00 เดือน 3.วัน | WIND THE REAL PROVIDENCE AND THE REAL PROVIDENCE AND T | - = x                     |
| แห้ยา PMH โรคประจำตัว                                                                        | พิมพ์เอกสาร                                                                                                    | IPD_REGIST 🛞              |
| HN 0652798 โทรศัพท์                                                                          | กำหนดเอกสารที่ต้องการพิมพ์                                                                                                    |                           |
| บ้านเลขที่ 6 หมู่ที่ 5 คน                                                                    | 🗹 ทีมท์ ใบ SUMMARY                                                                                                    |                           |
| ติ๊กเซ็คบล็อคพิมพ์                                                                           | เตรืองพิมพ์ HP LaserJet Professional P 1102w                                                                                                    | - Preview - 🔲 ความมา ไดกี |
| MILL OF OUDFINNER                                                                            | เป็าทีมพ์                                                                                                    |                           |
| ^ ข้อมูลการรับเข้า Admit                                                                     | ИЛИЧЕТИ                                                                                                    | เลือกแบบฟอร์มที่จะพิมพ์   |
| การมารับบริการ เลขที่ (AN) 610016407                                                         | เกรื่องพิมพ์                                                                                                    |                           |
| การรับ Admit แผนก อายุรกรรม                                                                  |                                                                                                    |                           |
| Progress note อาการสำคัญ                                                                     | เลือกชื่อเครื่องพิมพ์                                                                                                    | Preview                   |
| การทำหังออการ การวินิจฉัย                                                                    | Susi                                                                                                    | -                         |
| Med Profile ทอมู้ป่วย อายุรกรรม 3                                                            | เครื่องพิมพ่                                                                                                    | Preview                   |
| การผ่ากัก 🏾 🙆 เลือกเสียง ย้าย                                                                | 🗌 พิมพ์                                                                                                    | n                         |
| ส่ง X-Ray ส่งตัวไปห้อง                                                                       | เครื่องพิมพ์                                                                                                    |                           |
| สรุปด่ายา/บริการ สิทธิการรักษา การส่งต่อ การลากลับบ้าน                                       | 4 <b>F</b>                                                                                                    |                           |
| Note 🔒 เพิ่ม 🏒 แก้ไข                                                                         | Parameter 610016407                                                                                                    |                           |
| Consult                                                                                      | นที่กลับมา รพ. เวลามา พมายเทตุ                                                                                                    | -0                        |
| การแัดหมาย                                                                                   |                                                                                                    |                           |
| 🟮 ยกเลิกการ Admit 🛛 เอกสาร Scan 🛛 📋 EMR                                                      | 🗹 พิมพ์เอกสาร 🗹 ไม่ต้องปิดหน้าต่าง 🔲 No Resync Data                                                                                                    | 💾 บันทึก 🛛 🖾 ปีล          |

แสดงหน้าจอการพิมพ์เอกสาร

## 5.วิธีการยกเลิก Admit

ค้นหาชื่อคนไข้ที่จะยกเลิก >> คลิกที่ชื่อคนไข้ >> กดปุ่มแก้ไขรายการ

| CRMS (       | • • •            | HO             | SxPIPD      | PatientAdm                     | nitListFor    | m - BMS-HOS  | SxP XE 4.0 | ) : 4.61.6.16    | DB : sa@192.  | .168.1.50: | hos_test (Postg    | reSQL:5432] ( | โรงพยาบาลมหาร | าชนครศรีธรรม | ราช : 10697)       | - = X |
|--------------|------------------|----------------|-------------|--------------------------------|---------------|--------------|------------|------------------|---------------|------------|--------------------|---------------|---------------|--------------|--------------------|-------|
| × 4          | pplication       | OPD Regis      | stry i      | Refer Registry                 | PCU           | IPD Registry | Nurse      | Pathology        | Laboratory    | Tools      |                    |               |               |              |                    | 0     |
| 🚸 HOSxPLo    | ginWelcomeHT     | MLForm 😵       | HOSXPI      | PDPatientAdmitL                | .istForm 🗵    |              |            |                  |               |            |                    |               |               |              |                    |       |
| 🔼 รายร       | ชื่อผู้ป่วยที่รั | ึกษาตัวอยุ     | ปู่ในดีกล่  | ผู้ป่วยใน                      |               |              |            |                  |               |            |                    |               |               |              | O Task             | Log   |
| เงื่อนไขแสดง | អត               |                |             |                                |               |              |            |                  |               |            |                    |               |               |              |                    |       |
| ต์กมัปวยใน   | ากตึก            |                |             |                                |               | Filter       |            | (1)              |               |            |                    |               |               |              |                    |       |
|              | ประเภทการ        | แสดงผล         |             |                                |               | HN           | 0652798]   | 🔟 กัน            | H1            |            |                    |               |               |              |                    |       |
|              | 😑 กำลังรัก       | ษาตัวอยู่ 🤇    | ) ຈັນເນ້າຈັ | ้แที่ 🔿 จ่                     | กำหน่ายวันที่ | AN           |            | 🗊 ค้น            | หา 🗌 เรียงก   | กามเสียง   |                    |               |               |              |                    |       |
|              |                  |                |             |                                |               |              |            |                  |               |            |                    |               |               |              |                    |       |
| ลำดับ        | D( multiple)     | (-E ubrit oper | ជព<br>      | าาแะ<br>อาน อ่านชื่อว่า เรื่อน |               | n anai na UN |            | สื่อเป็น         | ข้อมุลทั่วไป  | oon (5)    | aan (uffan) aan (c | 5.) AN        |               | 100000000    | ແພນອ ( ແລະມັນໄລຍ   |       |
| 3 1          | O INI            | СТЧИТИТТ       | 141/1 011   | 0                              |               | 0652         | 2798       | ในางพิศวงค์ สุขก | ເລັບ          | 44         | 0 0 0              | 8 1010916407  | 29/6/2561     | 11:49        | อายุรกรรม - อายุรก | ารม 3 |
|              | of 1 A Press     |                | 3           | 4 's V                         | K             |              |            |                  |               |            |                    |               |               |              |                    |       |
| 🛉 บันทึก A   | ۱ 🛃 🔥 ۱          | เก้ไขรายการ    | 0 M         | โอแเมื่อมีผู้ป่วย A            | dmit ใหม่     | 🛄 พิมพใบรายง | าแผล Lab ใ | หม่ อัตโนมัติ    |               |            | •                  | ·             |               |              |                    | 🗙 ปีก |
| CAPS NUM S   | CRL INS 1        | n.BMS : BMS    | 6(ใช้ทดสอ   | อบเท่านั้น)                    |               |              | SAWINE     |                  | 192.168.24.11 | 16         | 0 0                |               |               |              |                    |       |

## แสดงหน้าจอการยกเลิก Admit

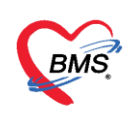

## โปรแกรมจะแสดงหน้าจอข้อมูลการ Admit ผู้ป่วยขึ้นมา กดปุ่ม **ยกเลิกการ Admit** (ด้านล่างหน้าจอ)

| 😓 HOSxPIPDPatientAdmitEntryForm – 🗸 🛪                                                           |                                                                                                    |                                                       |                                                                                                  |                     |                                                           |           |                            |                |               |                |             |     |                     |  |   |  |  |  |   |
|-------------------------------------------------------------------------------------------------|----------------------------------------------------------------------------------------------------|-------------------------------------------------------|--------------------------------------------------------------------------------------------------|---------------------|-----------------------------------------------------------|-----------|----------------------------|----------------|---------------|----------------|-------------|-----|---------------------|--|---|--|--|--|---|
| 尾 ข้อมูลการ Admit ผู้ป่วย Task 🔻 🖸 Log                                                          |                                                                                                    |                                                       |                                                                                                  |                     |                                                           |           |                            |                |               |                |             |     |                     |  |   |  |  |  |   |
| ข้อมูลเวขาะเมือน                                                                                |                                                                                                    |                                                       |                                                                                                  |                     |                                                           |           |                            |                |               |                |             |     |                     |  |   |  |  |  |   |
| คำนำหน้า                                                                                        | นาง                                                                                                    | ง ชื่อ                                                |                                                                                                  | พิสวงค์             |                                                           | นามสกุล   | นามสกุล สุขกลับ            |                | เพศ ทญิง 👻    |                |             |     | 👱 ลังกัด            |  |   |  |  |  |   |
| ວັນທີສ                                                                                          | 26/6/25                                                                                                    | /2517 - อายุ                                          |                                                                                                  | 44 ปี 0 เดือน 3 วัน |                                                           | หมู่เมือด | เล - บัตรปชช. 38           |                | 01200197655   |                |             |     | 48                  |  |   |  |  |  |   |
| แจ้ยา                                                                                           |                                                                                                    | PMH                                                   |                                                                                                  | . โรคประจำตัว       |                                                           |           | โรค                        |                | 344           |                |             | น้  | <b>ัดครั้งหน้</b> ำ |  |   |  |  |  |   |
| HN                                                                                              | 065279                                                                                                    | 8                                                     | โทร                                                                                              | เส้พท์              |                                                           | มือกือ    |                            |                | สีผ้า         |                |             |     |                     |  |   |  |  |  |   |
| บ้านเลขที่                                                                                      | และที่ 6 หมู่ที่ 5                                                                                                    |                                                       | 5                                                                                                | ถนน                 | ถนน ตำบล                                                  |           | ต.ขนาบนาก อ.ปากพนัง จ.นครศ |                | เรียรรมราช ลั |                | ลัญชาติ ไทย |     |                     |  |   |  |  |  |   |
| วันที่มา                                                                                        | 29/5/2561 - เวลา 09.55 🗧 ติทธิ อำาาอการ (เมืองขอตรง) ต่ะหองห้อง ห้องกราวองบรุกราม (No.1/1) - 🛅 ตามแห่งความ ปก                                                                                                    |                                                       |                                                                                                  |                     |                                                           |           |                            |                | ่วน ปกติ      |                |             |     |                     |  |   |  |  |  |   |
| មេរមា                                                                                           | แมนก อายุรกรรม                                                                                                    |                                                       |                                                                                                  | การมา               | การมา                                                     |           |                            |                |               | uin            | ส่วนสุง     | вмі | Temp. BP / PR       |  |   |  |  |  |   |
| ข้อมูลทรAdmit                                                                                   |                                                                                                    |                                                       |                                                                                                  |                     |                                                           |           |                            |                |               |                |             |     |                     |  |   |  |  |  |   |
| <u>^</u>                                                                                        |                                                                                                    | ข้อมูลการในข้า Admit                                  |                                                                                                  |                     |                                                           |           |                            |                |               |                |             |     |                     |  |   |  |  |  |   |
| การมารับร                                                                                       | เริการ                                                                                                    | เลขที่ (/                                             | AN)                                                                                              | 6100164             | 610016407 วันเรียน 29/6/2561 - เวลา 11:49 ประเภท ทั่วไป - |           |                            |                |               |                |             |     |                     |  |   |  |  |  |   |
| การรับ A                                                                                        | การรับ Admit                                                                                                    |                                                       | มแก                                                                                              | อายุรกรรม           |                                                           |           | - ผู้ตั้ง                  |                |               |                |             |     |                     |  |   |  |  |  |   |
| Progress                                                                                        | s note                                                                                                    | อาการส่                                               | ่าคัญ                                                                                            |                     |                                                           |           |                            |                |               |                |             |     |                     |  |   |  |  |  |   |
| การวินิจ                                                                                        | เฉับ                                                                                                    | rovision Dx. 91114114-1                               |                                                                                                  |                     |                                                           |           |                            |                |               |                |             |     |                     |  |   |  |  |  |   |
| การทำหัด                                                                                        | เจกาช                                                                                                    | การวิ                                                 | นิจฉัย                                                                                           |                     |                                                           | 🗊 ค้น     |                            |                |               |                |             |     |                     |  |   |  |  |  | = |
| Med Pr                                                                                          | ofile                                                                                                    | ทอผุ้                                                 | ป้วย                                                                                             | อายุรกรรม 3         |                                                           |           | ท้อง ระ                    | อรับ อายุรกรรม | 3             | - เดียง Med399 |             |     |                     |  | * |  |  |  |   |
| การผ่า                                                                                          | ลัด                                                                                                    |                                                       | 🥐 เรือกอันด กับหน้ามา พระวามองโลก 🛛 Re-Admit เหน่าไว้วาการ เป็นแต่นนู น้ำหนัก 0 Kg. ส่วนอง 0 Cm. |                     |                                                           |           |                            |                |               |                |             |     |                     |  |   |  |  |  |   |
| การสั่ง ไ                                                                                       | .ab                                                                                                    |                                                       |                                                                                                  |                     |                                                           |           |                            |                |               |                |             |     |                     |  |   |  |  |  |   |
| ลัง X-F                                                                                         | Ray C                                                                                                    | even rishna meanine. Even uptil meanine meaning uptil |                                                                                                  |                     |                                                           |           |                            |                |               |                |             |     |                     |  |   |  |  |  |   |
| สรุปคายา/                                                                                       | (ปปการ ) ถึงช่วงรับก) การส่งกุ่ม การสารสิบกัน โลงหลัดของสารกรรับแสร้าไจมะการสมเป็นน โลงหรือสามารถูกับในๆ การสิบกัน สามาก การสอบเสร                                                                                                    |                                                       |                                                                                                  |                     |                                                           |           |                            |                |               |                |             |     |                     |  |   |  |  |  |   |
| Not                                                                                             |                                                                                                    | ที่สายงารณา กดปุ่ม "ยกเลิกการ Admit"                  |                                                                                                  |                     |                                                           |           |                            |                |               |                |             |     |                     |  |   |  |  |  |   |
| Cong                                                                                            | ningsprovi envir minianta e u Oli fetestra (gri ji alender prista e alender prista e alender |                                                       |                                                                                                  |                     |                                                           |           |                            |                |               |                |             |     |                     |  |   |  |  |  |   |
|                                                                                                 |                                                                                                    |                                                       |                                                                                                  |                     |                                                           |           |                            |                |               |                |             |     |                     |  |   |  |  |  |   |
| นร<br>อายามักการ Admit เอกสาร Scan มี EMR (วิรมหน้อกสาร (วิไม่ต้องชีวิตามโกก่าง โNo Resync Data |                                                                                                    |                                                       |                                                                                                  |                     |                                                           |           |                            |                |               |                |             |     |                     |  |   |  |  |  |   |
|                                                                                                 |                                                                                                    |                                                       |                                                                                                  |                     |                                                           |           |                            |                |               |                |             |     |                     |  |   |  |  |  |   |

### แสดงหน้าจอการยกเลิก Admit (ต่อ)

จากนั้น >> พิมพ์ เหตุผลการยกเลิก Admit >> กดปุ่ม บันทึก

| 🔮 HOSsPIPDPatientAdmitEntryForm – 🖉 🗴                                         |            |           |                    |                                               |                       |  |  |  |  |  |  |
|-------------------------------------------------------------------------------|------------|-----------|--------------------|-----------------------------------------------|-----------------------|--|--|--|--|--|--|
| 🙏 ข้อมุลการ Admit ผู้ป่วย 🛛 🔤 🔤                                               |            |           |                    |                                               |                       |  |  |  |  |  |  |
| ช้อมุราชระเบียน                                                               |            |           |                    |                                               |                       |  |  |  |  |  |  |
| ดำนำหน้า นาง                                                                  | -          | ชื่อ      | denai              | นามสกุล 🚥 เพศ หญิง 👻                          | 💌 ฉังกัก              |  |  |  |  |  |  |
| วันเกิด 26/6/                                                                 | 2517 ,     | อายุ      | 44 ปี 0 เดือน 3 วั | ระม่เล็กล 🗸 รโคร รไพท                         | - <u>a</u> t-         |  |  |  |  |  |  |
| แพ้ยา                                                                         |            | PMH       | โรคประจำตัว        | HOSxPIPDPatientAdmitCancelForm                | - = x                 |  |  |  |  |  |  |
| HN                                                                            | 798        | โทร       | สังท์              | มกเลิก Admit                                  |                       |  |  |  |  |  |  |
| บ้านเลขที่ 6                                                                  | หมู่ที่    | 5         | ถนน                | ระบุเหตุผลการยกเล็ก                           |                       |  |  |  |  |  |  |
| วันที่มา 29/6/                                                                | 2561 -     | เวลา      | 09:55 🛟 สิง        | ปีข้อกเลิก Admit                              | - 🛄 ความแห่งด่วน ปกติ |  |  |  |  |  |  |
| แผนก อายุรก                                                                   | เรรม       |           | การมา              |                                               | R                     |  |  |  |  |  |  |
| ข้อมูลการ Admit                                                               |            |           |                    |                                               |                       |  |  |  |  |  |  |
| <b>^</b>                                                                      | ข้อมูลการ  | รับเข้า / | Admit              |                                               |                       |  |  |  |  |  |  |
| การมารับบริการ                                                                | เลขที่ (.  | AN)       | 610016407          |                                               |                       |  |  |  |  |  |  |
| การรับ Admit                                                                  |            | เผแก      | อายรกรรม           |                                               |                       |  |  |  |  |  |  |
| Progress note                                                                 | อาการเ     | สำคัญ     |                    |                                               |                       |  |  |  |  |  |  |
| การวินิจฉับ                                                                   | Provisio   | n Dx.     |                    |                                               |                       |  |  |  |  |  |  |
| การทำเงัตถการ                                                                 | การ        | วินิจฉัย  |                    |                                               |                       |  |  |  |  |  |  |
| Med Profile                                                                   | ทอเ        | เป้าย     | อายุรกรรม 3        |                                               |                       |  |  |  |  |  |  |
| การผ่าตัด                                                                     |            |           | 🍳 เอ็กกเตียง       | พมพเหตุผล ยกเลก Admit                         |                       |  |  |  |  |  |  |
| การสั่ง Lab                                                                   | 1.28       | 1.8       |                    |                                               |                       |  |  |  |  |  |  |
| ลั่ง X-Ray                                                                    | 8-10215    | 1119-1    |                    |                                               |                       |  |  |  |  |  |  |
| สรุปค่ายา/บริการ                                                              | สิทธิการรั | กษา กา    | เรล่งต่อ การลากล่  |                                               | 🗋 บันทึก 📃 🛛 ปีล      |  |  |  |  |  |  |
| Note                                                                          | ลิทธิการ   | รักษา     |                    |                                               |                       |  |  |  |  |  |  |
| แพทย์เจ้าของ ลำดับ รหัสสิทธิ ชื่อสิทธิ                                        |            |           |                    | ใช้สิทธิ ชำระเอง วงเงิน จำ/ ระยะเวลา(ชั่วโม ส | กาแพยาบาลหลักาบาลรอง  |  |  |  |  |  |  |
| Consult 1 (04   ยังรายการ (มีกรับกระง)                                        |            |           |                    |                                               |                       |  |  |  |  |  |  |
| การแัดหมาย                                                                    | enifouru - |           |                    |                                               |                       |  |  |  |  |  |  |
| 🟮 ມາເພີກກາງ Admit (ស្វាតរា Scan) 👔 EMR 🗹 พิมพ์มองมีภาพไวต่าง 🔹 No Resync Data |            |           |                    |                                               |                       |  |  |  |  |  |  |

แสดงหน้าจอการใส่เหตุผล การยกเลิก Admit